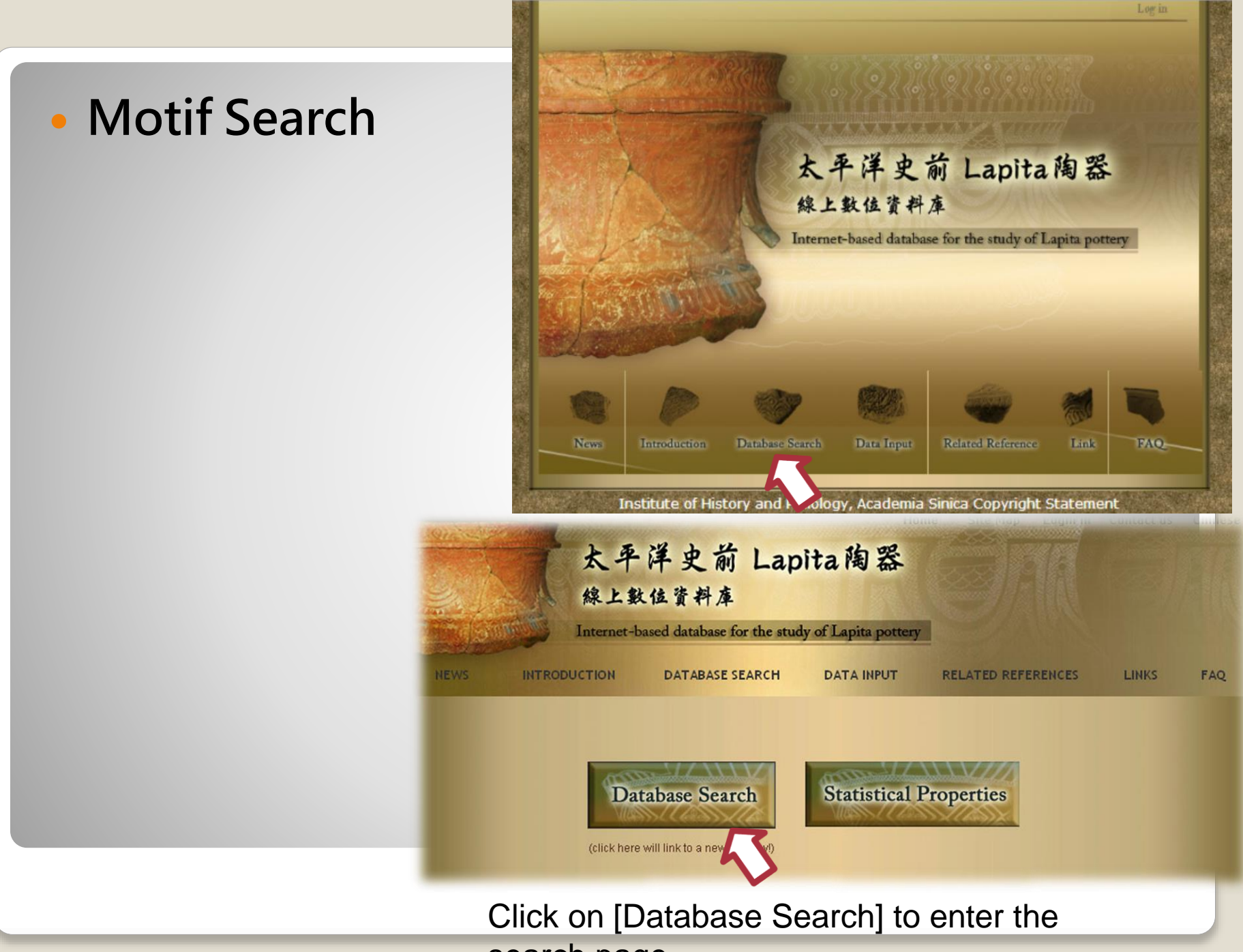

search page.

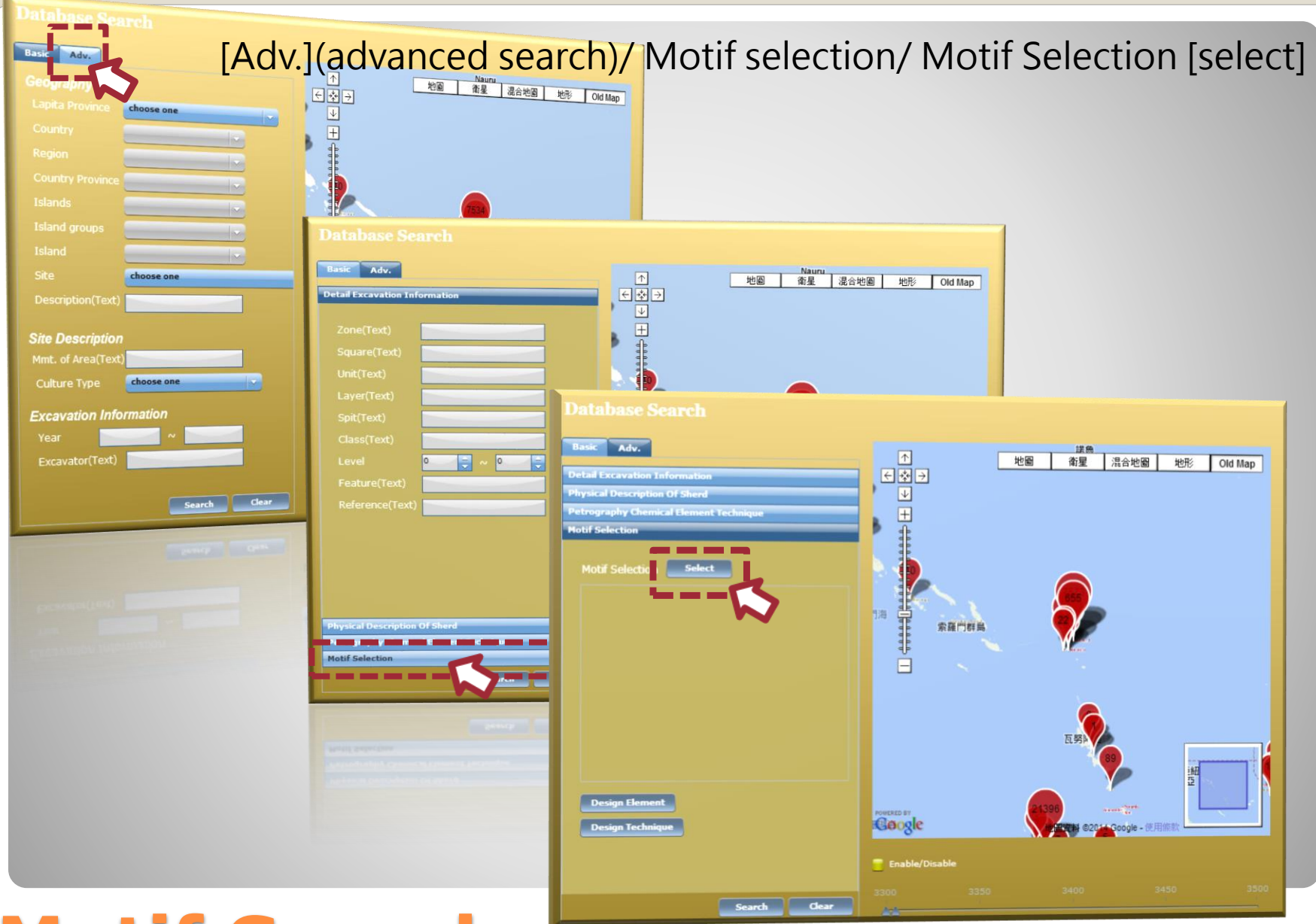

### Search base on motif

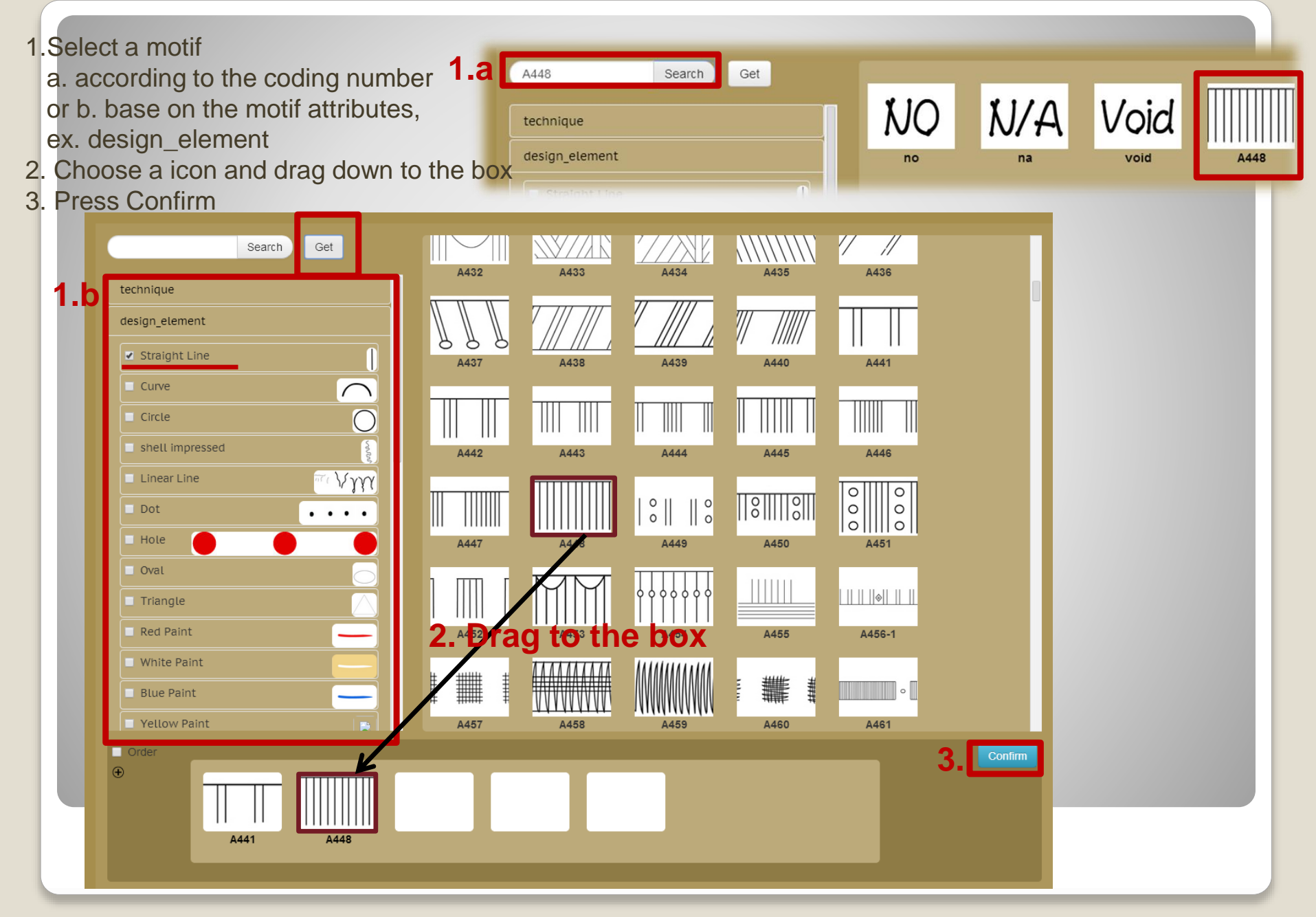

| Database Search                                                                                                    |                                                                                    |
|----------------------------------------------------------------------------------------------------|------------------------------------------------------------------------------------|
| Detail Excavation Information   Physical Description Of Sherd   Petrography Chemical Element Technique   Motif Selection   Motif Selection | After returning to this page,<br>this section will display the<br>search method.   |
| (disorder)A441;A448;                                                                                                    |                                                                                    |
| Design Element<br>Design Technique                                                                                                    | Click on [Search] or [Clear] to<br>search for sherd or to clear<br>the input data. |

#### Search Results Interface Page

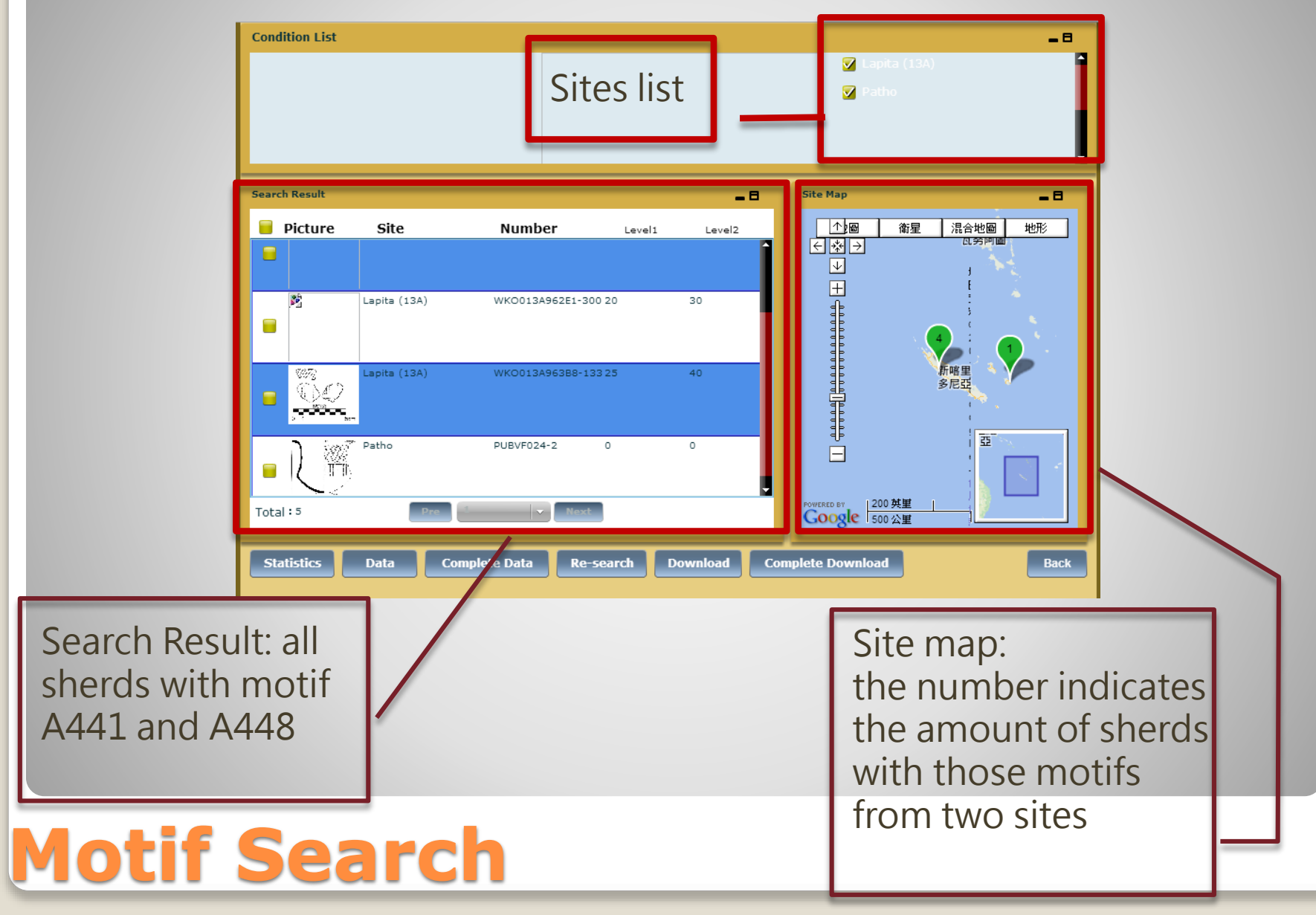

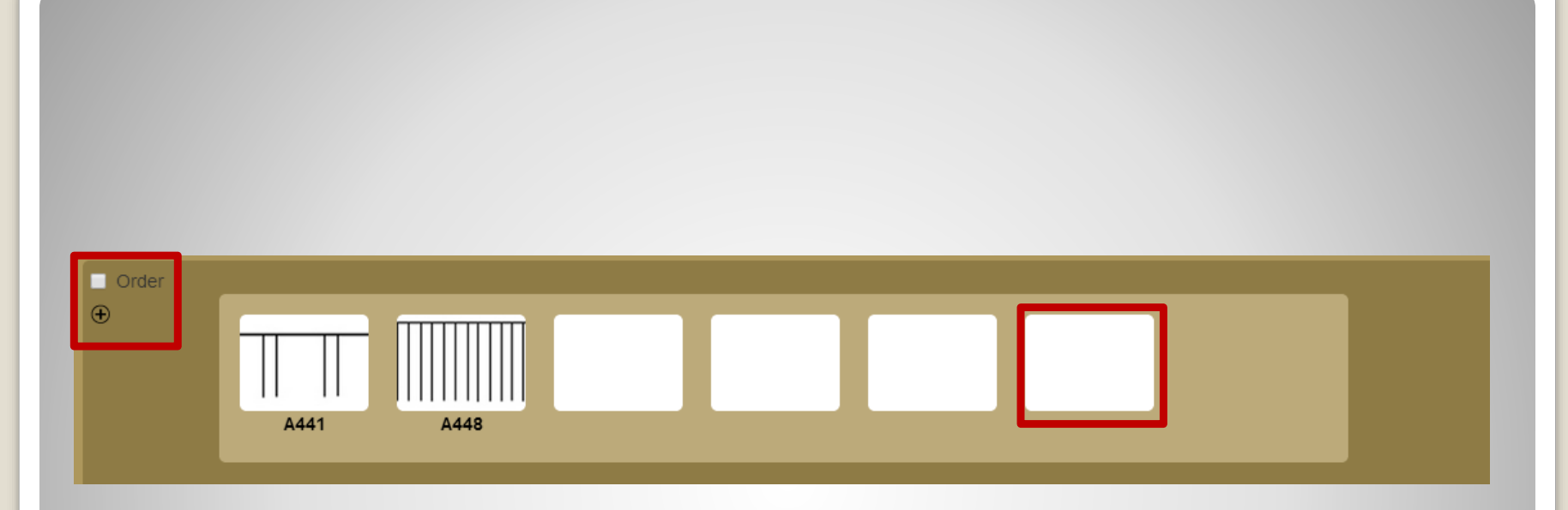

1.Press to add more columns.2.Click 'order' can build up an motif order. In this case, A441 comes first and A448 afterwards.

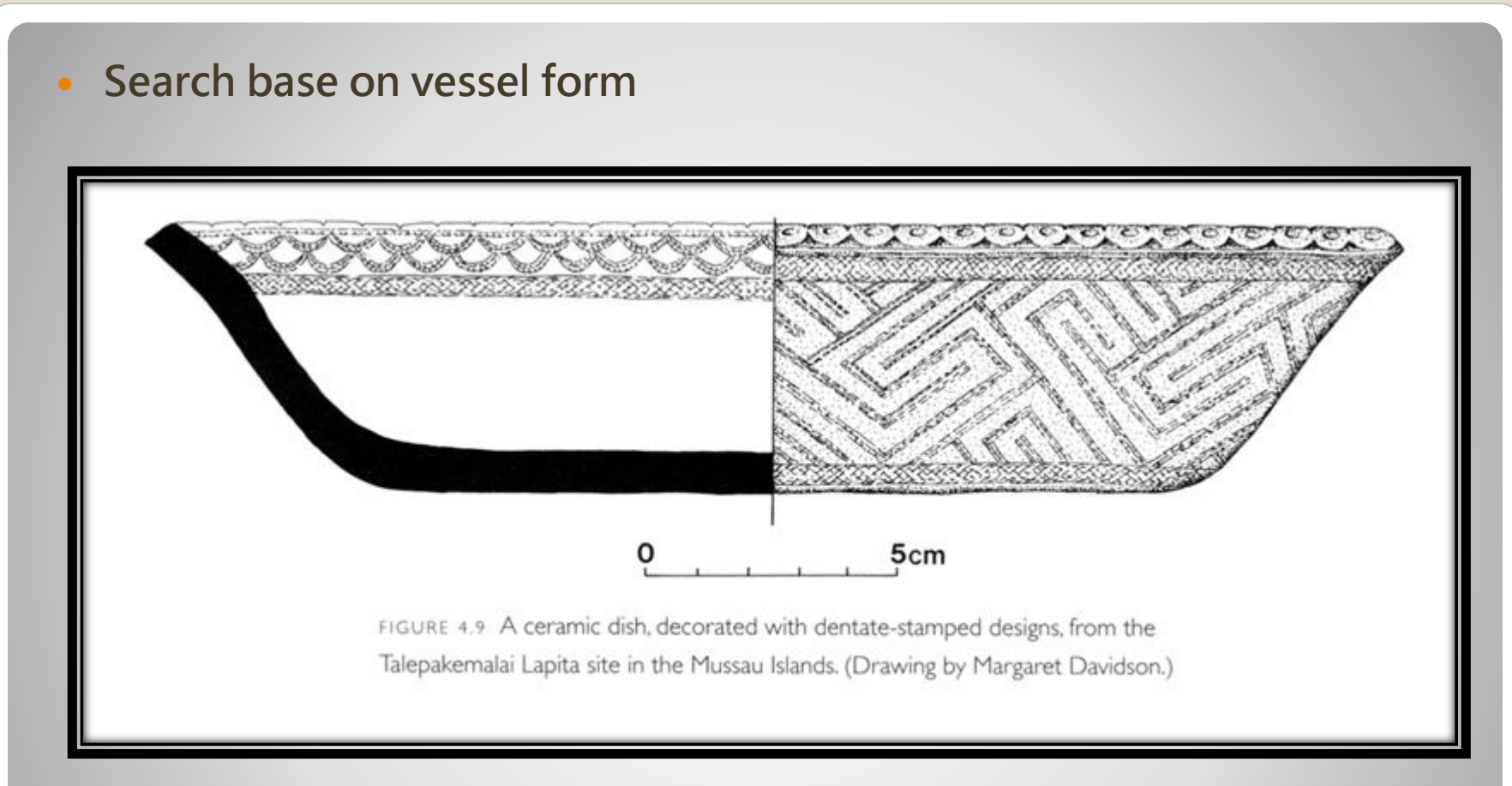

Now, we are looking at a dish has never been seen before. From the picture we can see that the lip is formed by triangular and circular shaped protrusions. In addition, we assumes its vessel form is very similar to V3-1.

| technique                      |          |
|--------------------------------|----------|
| absent / indeterminate         |          |
| applique                       | 0        |
| ✓ carving                      |          |
| coarse dentate-stamping        |          |
| crenate (finger pinched)       | )))      |
| cut-outs                       |          |
| fine dentate-stamping          |          |
| finger nail impressed          | <u>m</u> |
| impressed dots                 | •••••    |
| impressed small circle         | C        |
| impressed with a circular tube | 0        |
| incising                       |          |

| technique       |          |
|-----------------|----------|
| design_element  |          |
| Straight Line   | (        |
| Curve           | $\frown$ |
| Circle          | 0        |
| shell impressed | Sara     |
| Linear Line     | ate Vyyy |
| Dot             |          |
| Hole            |          |
| Oval            | 6        |
| Triangle        |          |
| Red Paint       |          |
| Uwhite Paint    |          |
| Blue Paint      |          |

We use the attribute of motifs to select the approximate design element and technique and lead to the result of motif PK94.

#### Example result: PK94

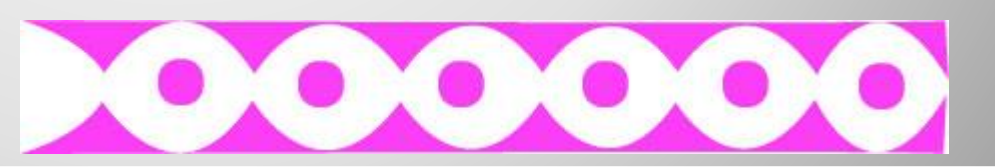

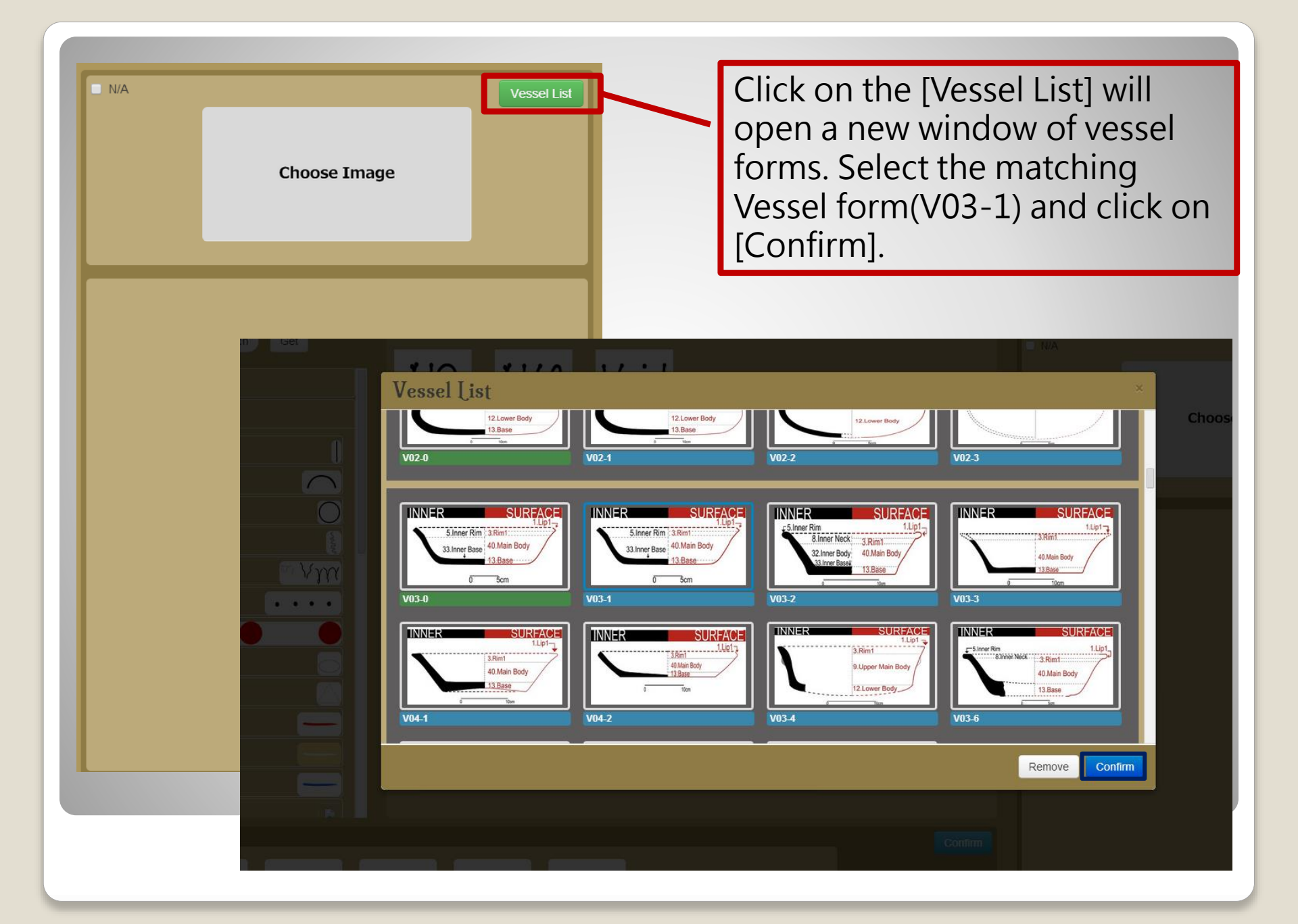

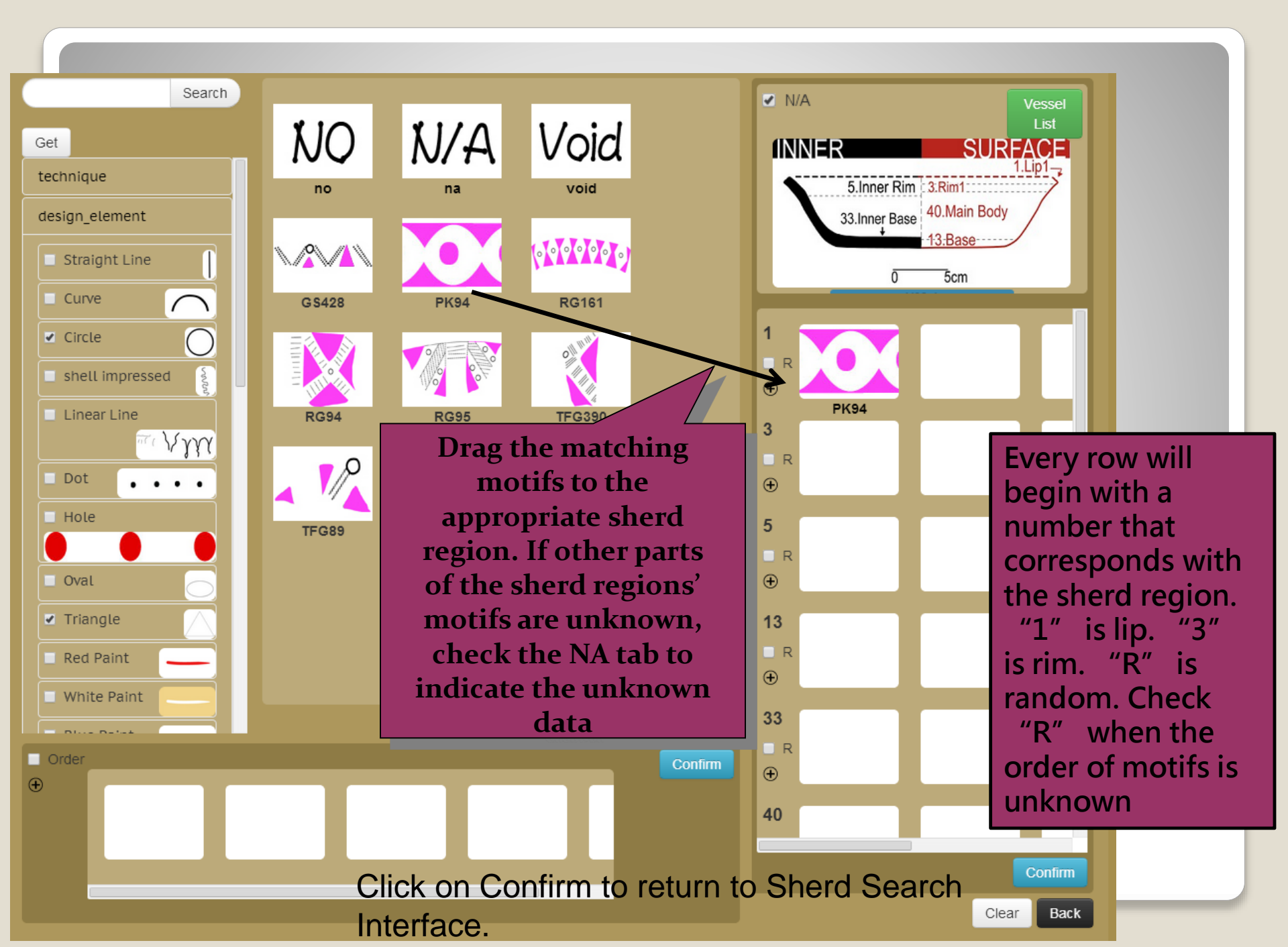

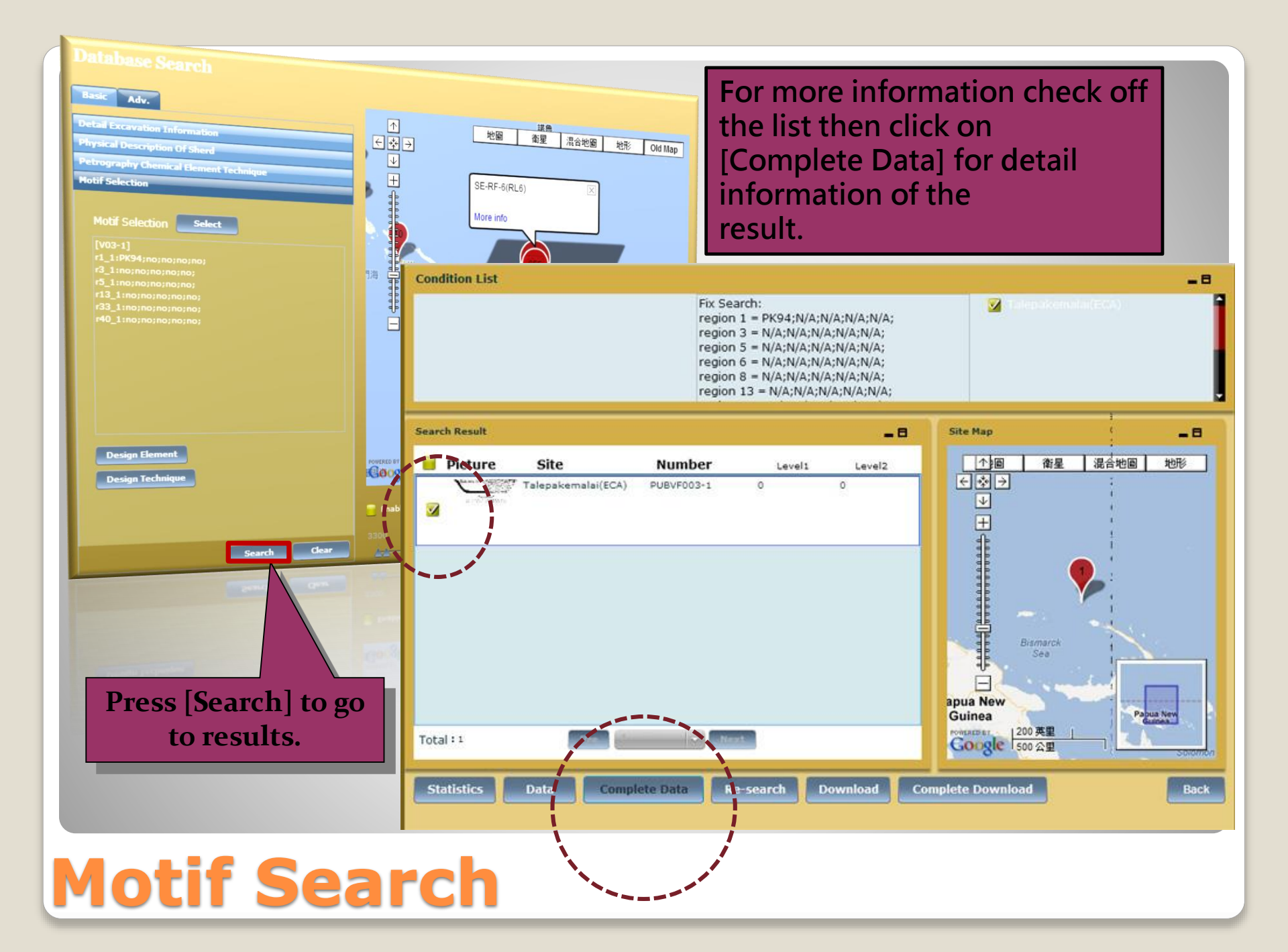

It is possible for a search that Does not use [NA] and [R] as Long as the rest of the Information is filled in.

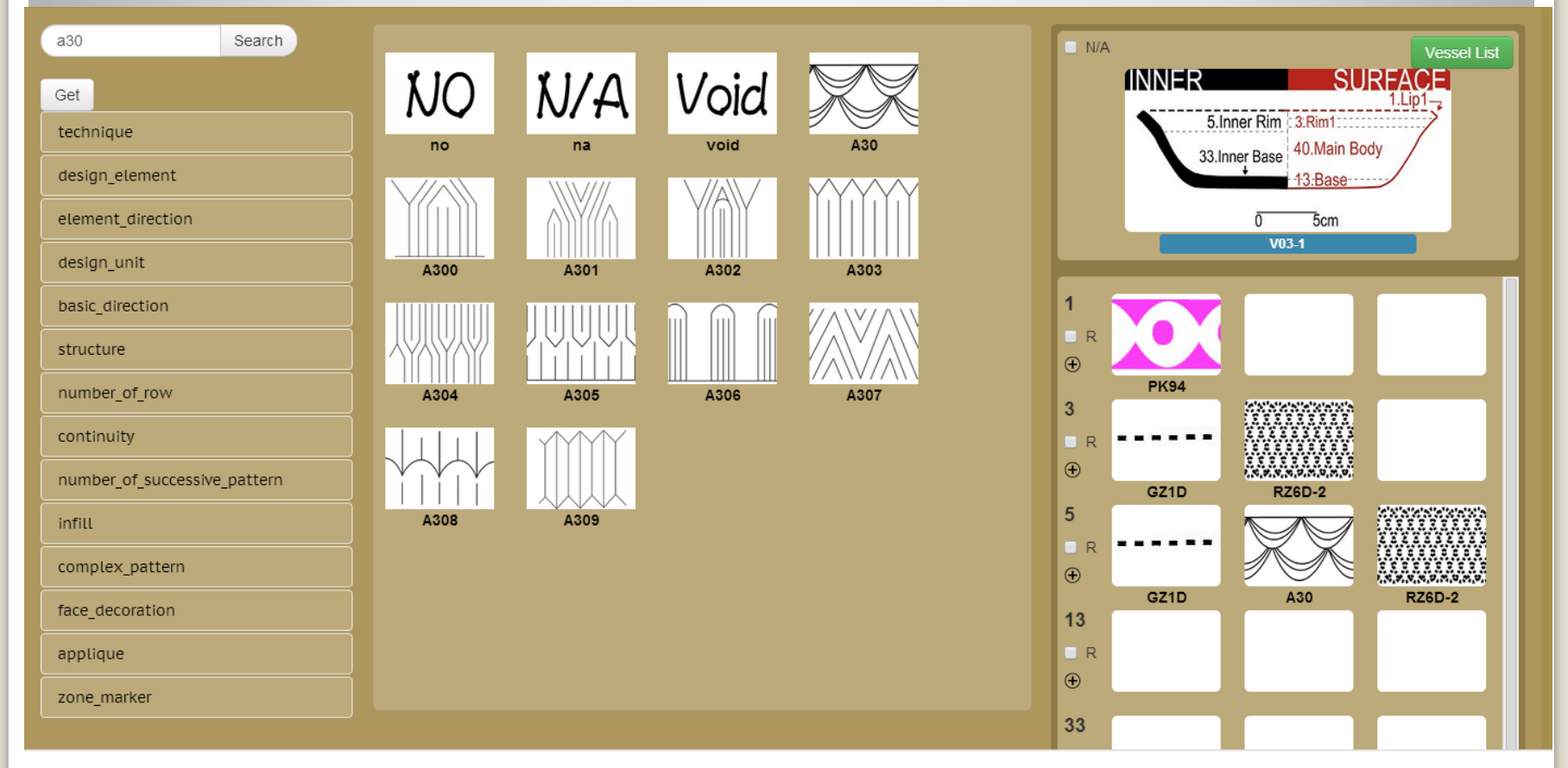

### Explanation of N/A, R and 🕀

Selecting N/A represents any sherd as long as the vessel form is in accordance with V24-2 and contains motifs A448 in Region 1 Section 1 and A441 in Region 10 Section 1 will be listed.

**R** indicates a region contains several motifs regardless of their order.

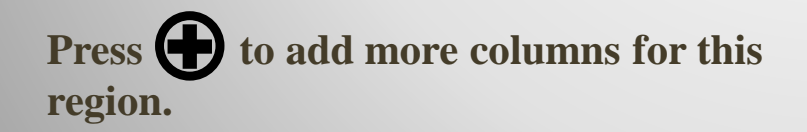

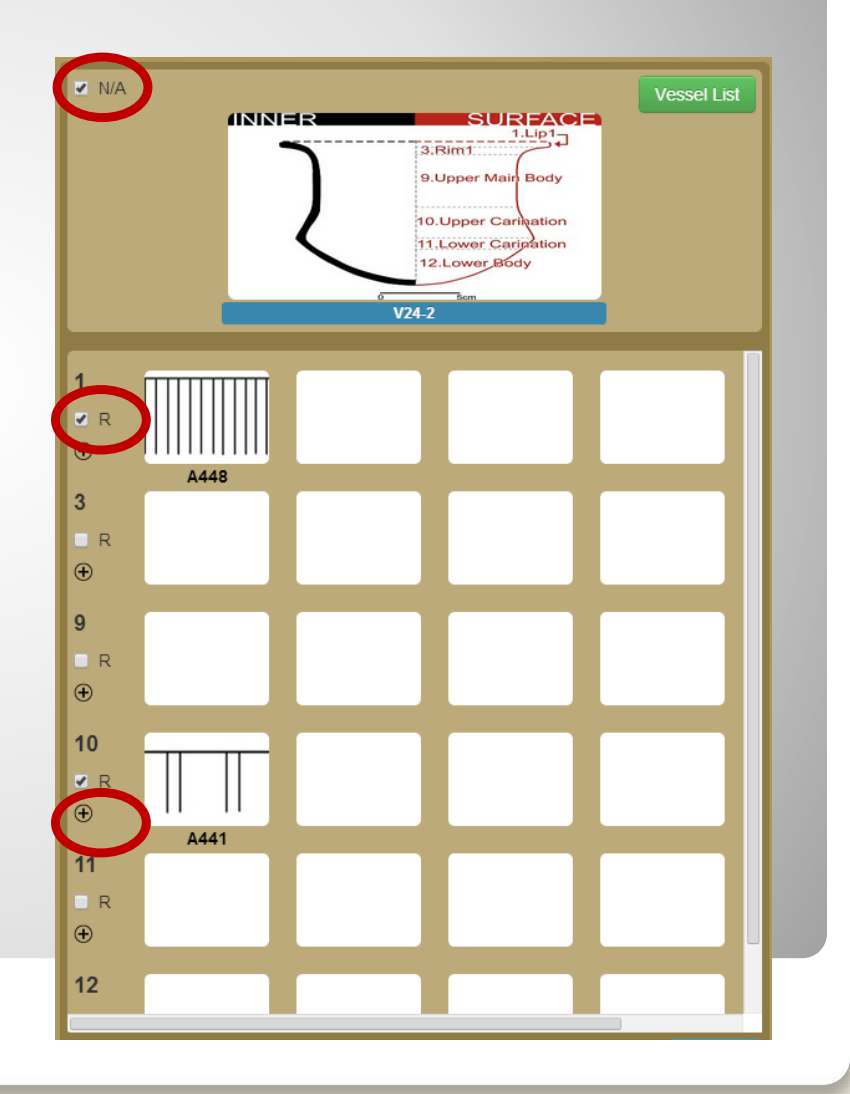

### Recording data in the backstage management system

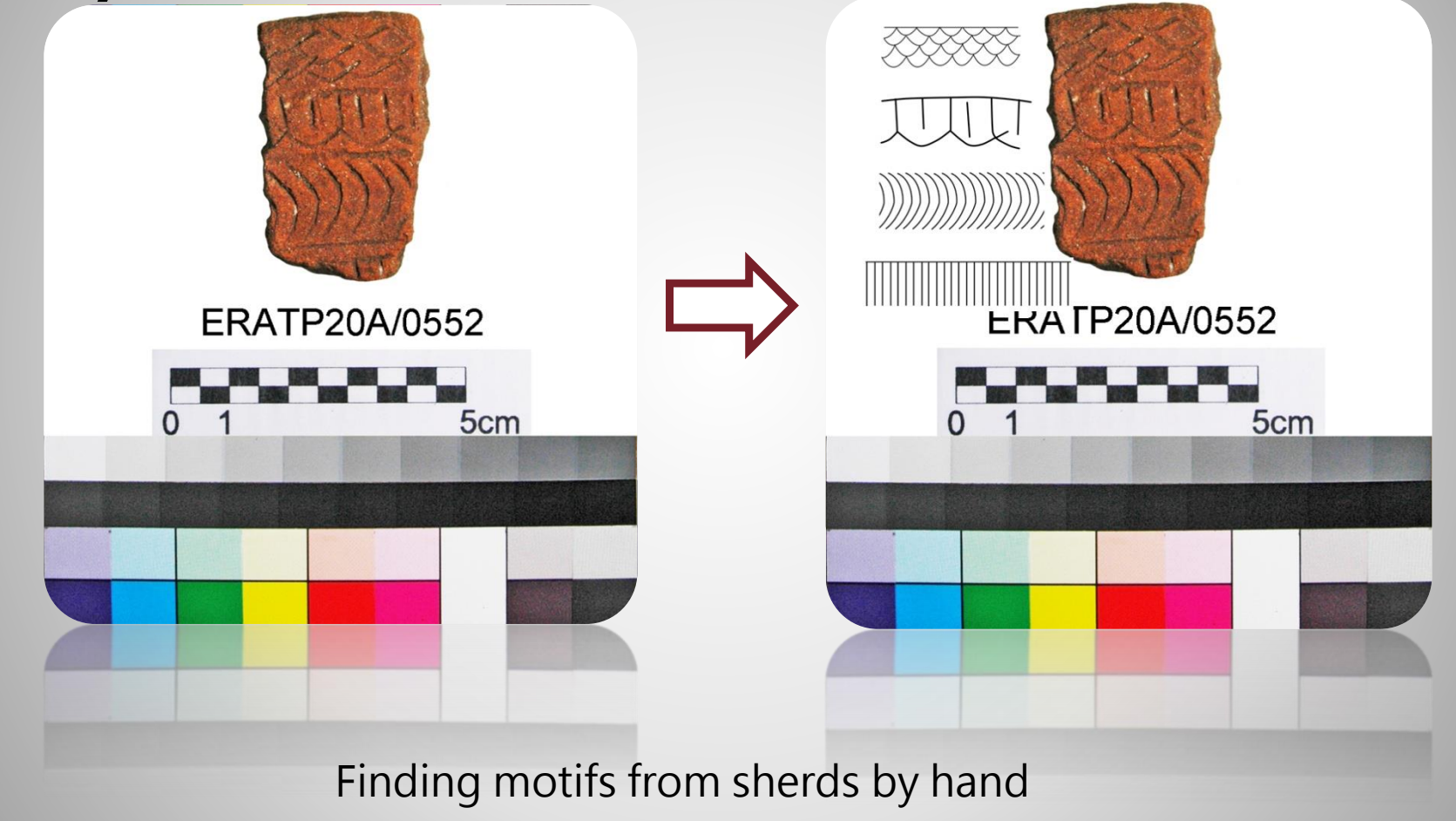

### Motif Search -> Backstage Management

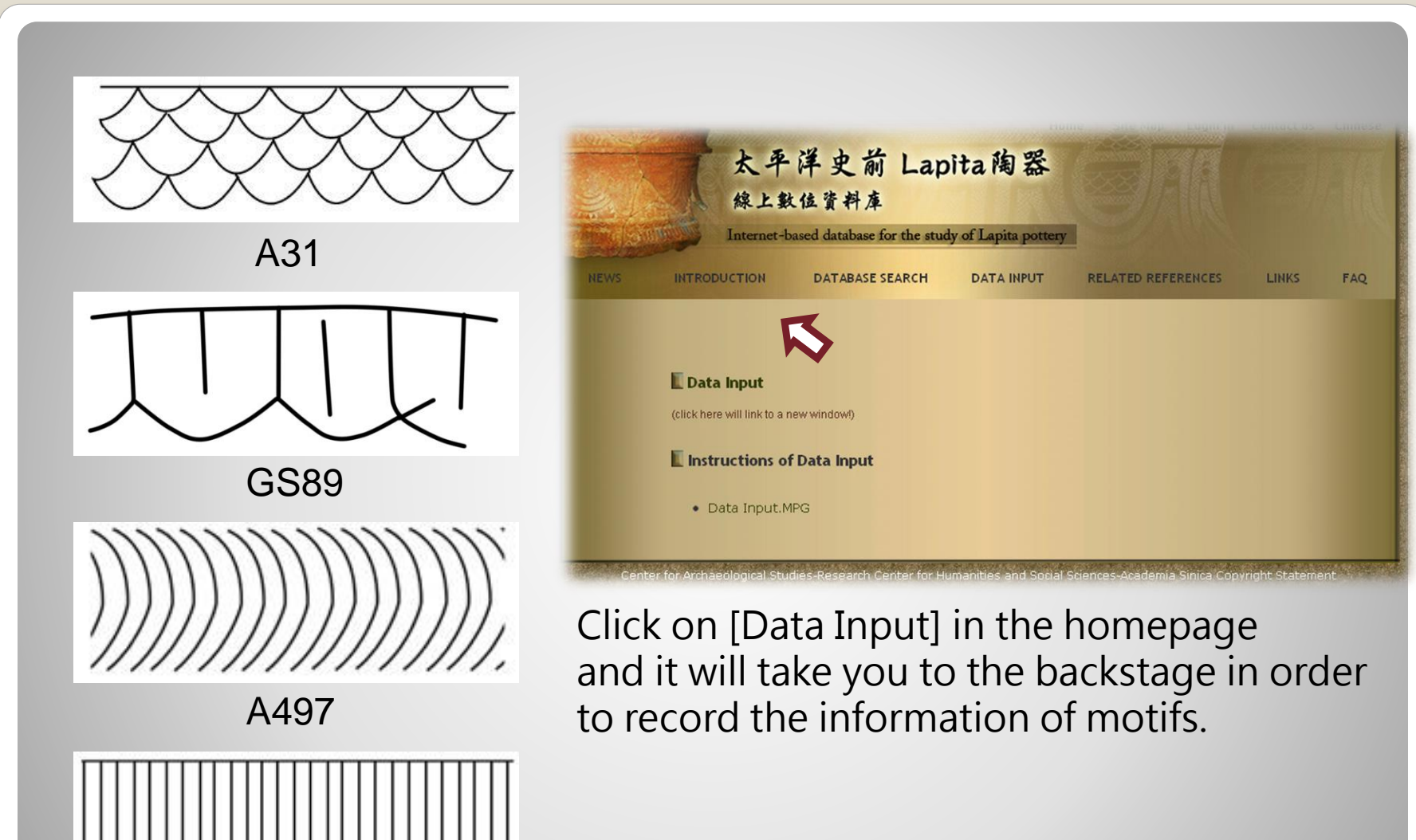

A448

| 相關維持導致的                                   | Please provide feedback to: <u>amoswish@funwish.net</u>                                                                                                    |
|-------------------------------------------|----------------------------------------------------------------------------------------------------|
| alog<br>Home<br>S <i>herd Managemen</i> t | Sherd                                                                                                    |
| Motif Management<br>Unit Management       | Site : No data selected                                                                                                    |
| Site Management                           | Sherds                                                                                                    |
| Vessel Management                         | O Add Edit                                                                                                    |
| nifunction list                           | Site ID Site Name Number                                                                                                    |
| enter thto Motif                          | 5 Kamgot(ERA) ERATP23-0705                                                                                                    |
| tion, click on                            | 15 💽 🕅 4 Page 1 of 1 🕨 M 🧐 Displaying 1 to 1 of 1 items                                                                                                    |
|                                           | Aitape<br>Alanglongromo(FLF)<br>Amalut(FOL)<br>Anse Vata(SNA019)<br>Apalo(FOJ)<br>Apugi Island<br>Arama(NAR098)<br>Asipani(SI001)<br>Atanoasao(MA 8-40)<br>Atchin Island<br>Auraruo(FFS)<br>Avunatari (MA 8-30)<br>Balbalankin(ERC)<br>Batuni-Urunga (MA 8-20)<br>Beqa, Kulu(BQ175A)<br>Bianga Mepala(SE-SZ-45)<br>Big Bay/Matantas<br>Boduna(FEA) |
|                                           | After Login, click on Edit She                                                                                                    |

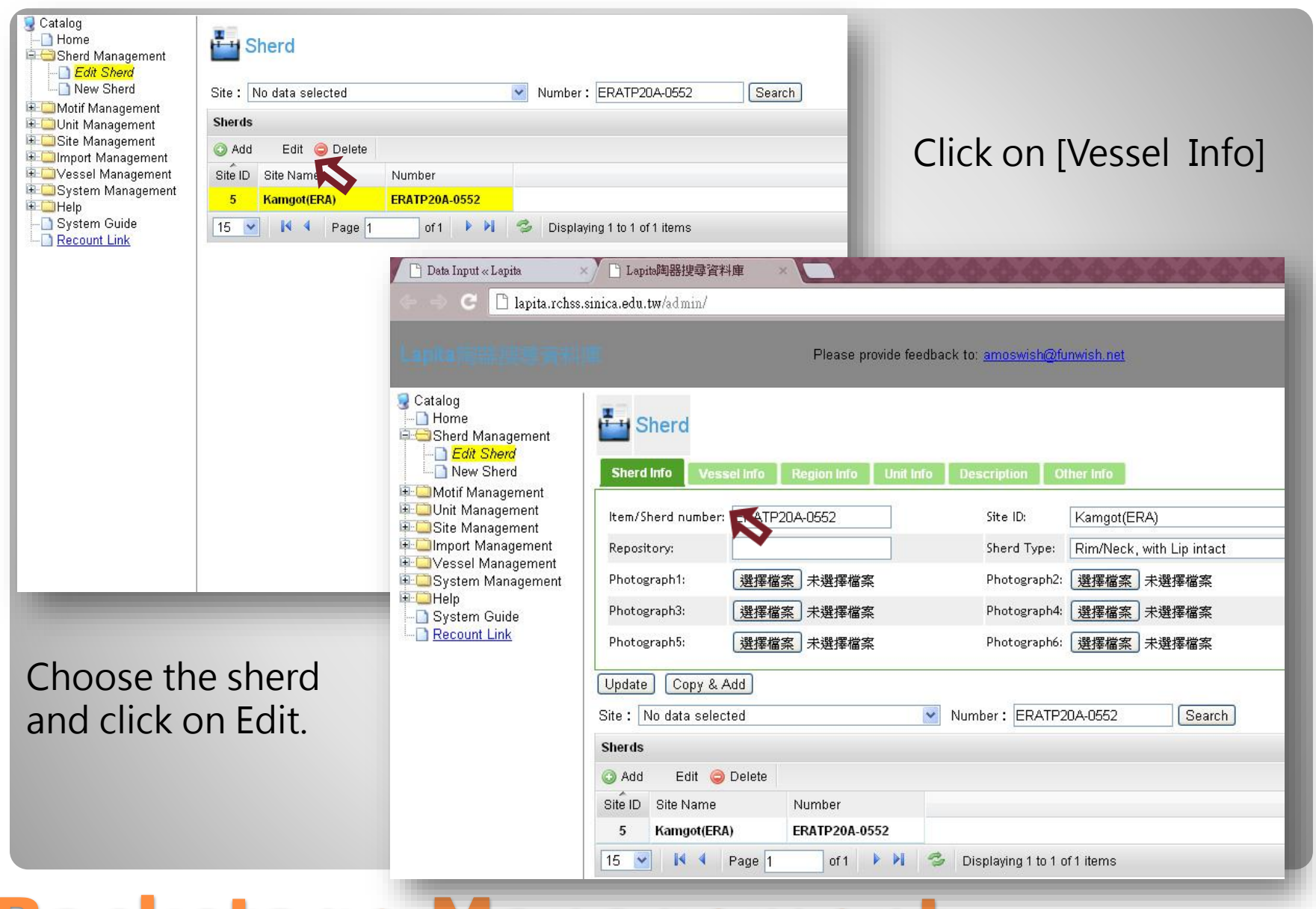

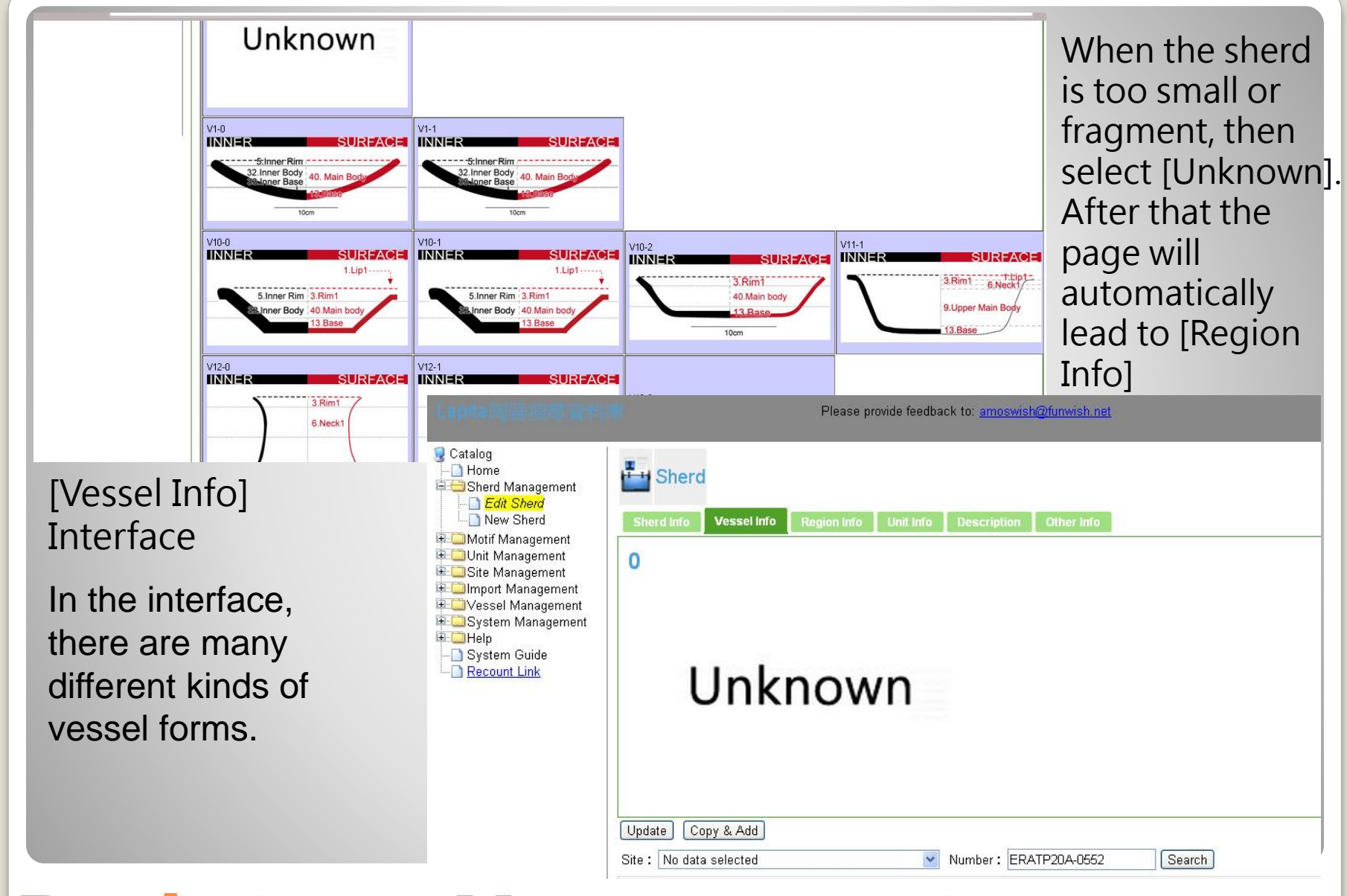

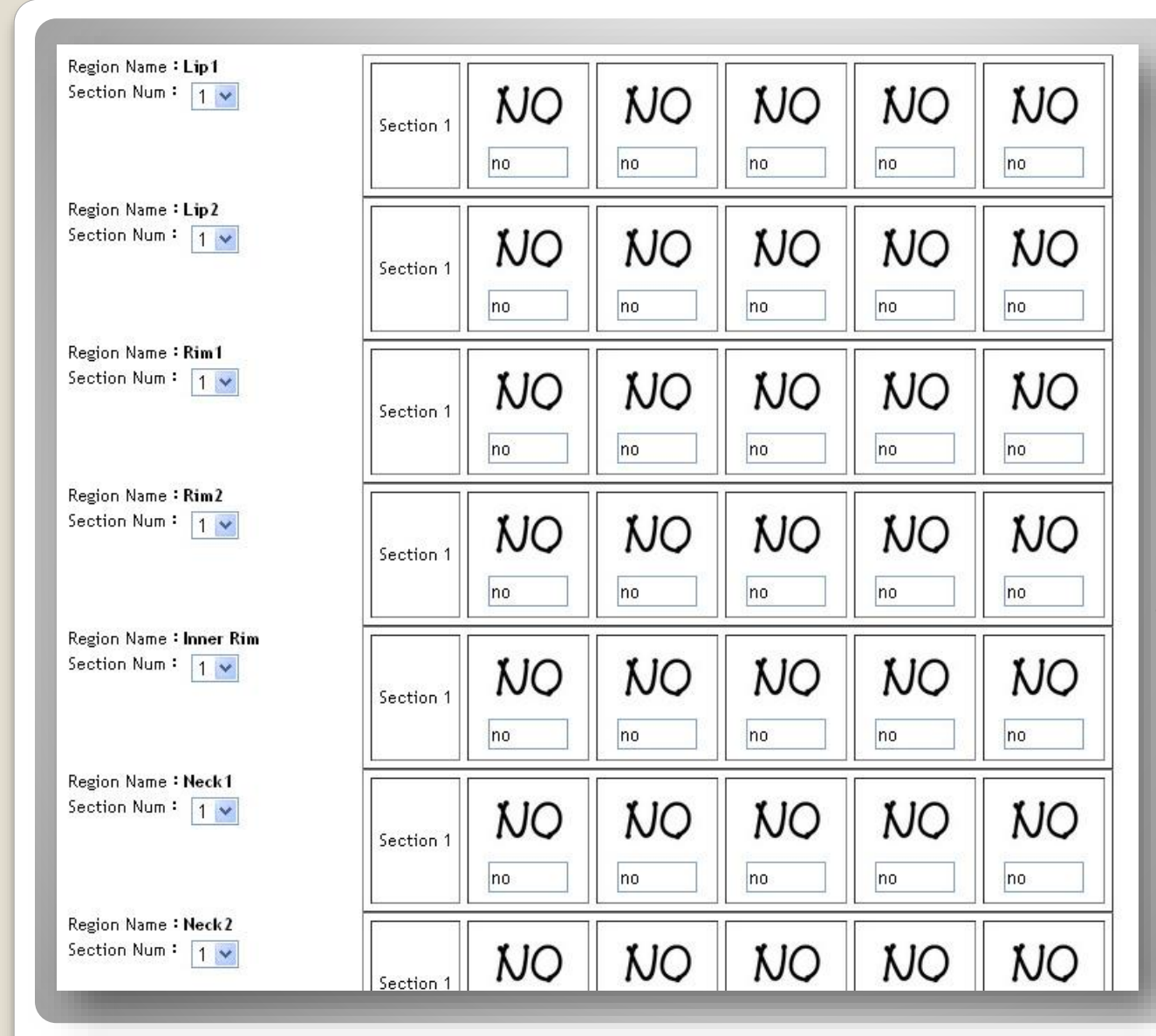

[Region Info] Interface will display corresponding sherd region depending on the selected vessel. If [Unknown] was selected then all available regions will be displayed.

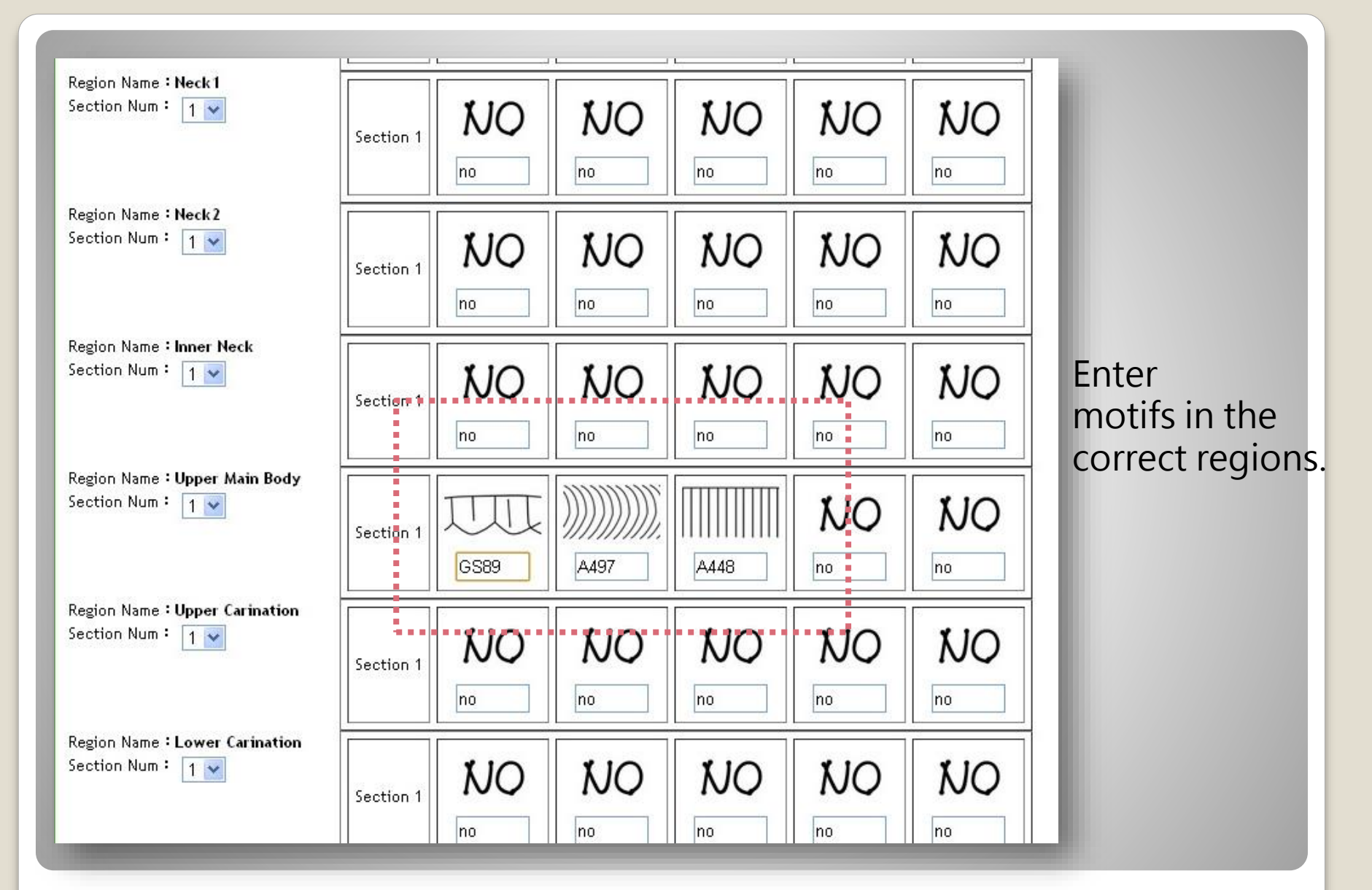

| Region Name : Main Body<br>Section Num : 1           | Section 1       | NO<br>no            | NO<br>no        | NO<br>no | NO<br>no    | NO<br>no          | Click on                       |
|------------------------------------------------------|-----------------|---------------------|-----------------|----------|-------------|-------------------|--------------------------------|
| Region Name : Handle Surface<br>Section Num : 1 💌    | Section 1       | NO<br><sup>no</sup> | <b>NO</b><br>no | NO<br>no | NO<br>no    | NO<br>no          | finish motif<br>data recording |
| Region Name : Upper Carination 2<br>Section Num : 1  | Section 1       | NO<br>no            | <b>NO</b><br>no | NO<br>no | NO<br>no    | NO<br>no          | in the<br>backstage<br>system! |
| Region Name : Upper Carination 3<br>Section Num : 1  | Section 1       | NO<br>no            | NO              | NO<br>no | <b>NO</b> . | - <b>NO</b><br>no |                                |
| Update Copy & A                                      |                 |                     |                 |          |             |                   |                                |
| Site The data selected Number : ERATP20A-0552 Search |                 |                     |                 |          |             |                   |                                |
| Sherds                                               |                 |                     |                 |          |             |                   |                                |
| Add Edit 😔 Delete                                    |                 |                     |                 |          |             |                   |                                |
| Site ID Site Name Numb                               | er<br>2204-0552 |                     |                 |          |             |                   |                                |
| 15 V A Page 1 of 1 V S Displaying 1 to 1 of 1 items  |                 |                     |                 |          |             |                   |                                |
| Any issues or questions: amoswish@funwish.net        |                 |                     |                 |          |             |                   |                                |

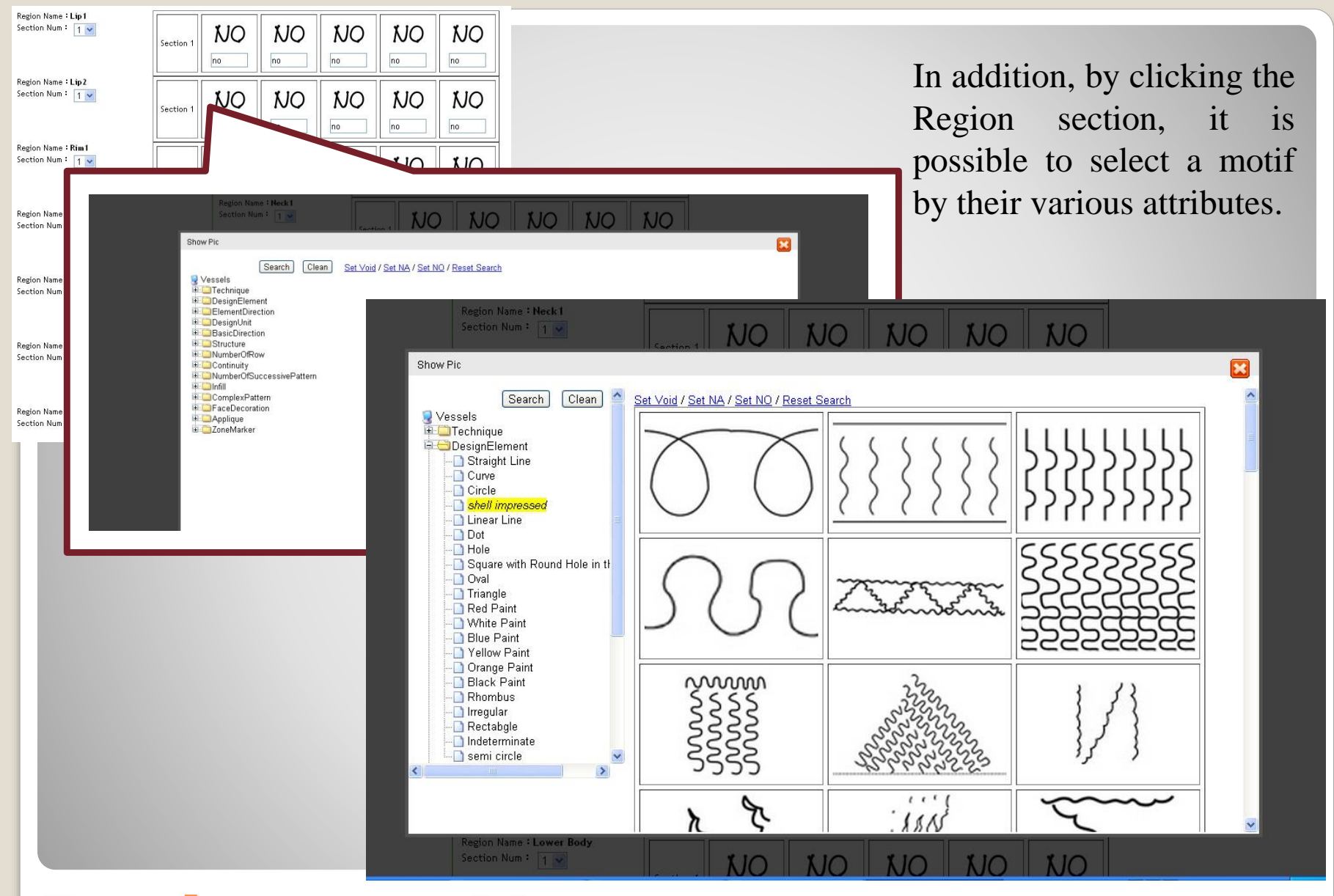